## DADOS DA EMPRESA

## ATENÇÃO:

- Asteriscos, significam que o preenchimento do campo é obrigatório para o ingresso do processo;
- A documentação apresentada no pedido deve corresponder à solicitação formalizada via on line;

| Tipo de processo<br>selecionado.                           | o de Alvará de Localização e Funcionamento                                                                                          |                                                                                                    |
|------------------------------------------------------------|----------------------------------------------------------------------------------------------------|----------------------------------------------------------------------------------------------------|
| Etapa 1                                                    | Documentos Etapa 2<br>Dicitação de Alvará<br>Tipo de solicitação de alvará *<br>Selecione uma opção                                 |                                                                                                    |
| 2.Digite o número da<br>inscrição mercantil da<br>empresa. | esquise aqui por sua Inscrição Municipal or pelo seu CNPJ<br>Inscrição Mercantil * CNPJ<br>Buscar Buscar Buscar ados de sua Empresa | 4. Se necessário, digite o<br>número do CNPJ e clique, para<br>buscar as informações<br>cadastradas. |
|                                                            | Inscrição Mercantil * CNPJ * Situação *                                                                                             |                                                                                                    |
| complemente os<br>dados da empresa.                        | Razão Social * Característica Administrativa *                                                                                      |                                                                                                    |
|                                                            | Representante Fazendário *                                                                                                    |                                                                                                    |